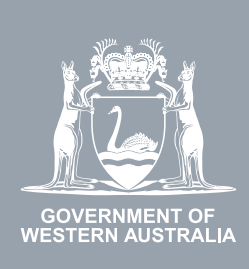

## WA Relationship Authorisation Manager User Guide

### Approving or declining a pending request

Requests are submitted by people who wish

- to act on behalf of a business i.e. a "New" request; or
- extend an existing authorisation which is due to expire i.e. an "extension" request.

The request does not come into effect unless the request is approved.

To approve a new request or an extension to an existing authorisation to act on behalf of a business, you must be set up as an administrator (i.e. "**Service Administrator**") in order to approve or decline requests. You can obtain administrator rights by <u>submitting your own request</u>. Please be aware that you may be asked to provide proof that you are allowed to act on behalf of the requested business. Once your request has been approved, you may then approve or decline other requests.

You can also approve requests to extend an authorisation to act on your behalf.

Requests automatically expire after 30 days if they are not actioned.

NOTE: New requests cannot be submitted to act on behalf of another person.

## STEP 1.

#### How to approve or decline a pending request

1

Sign into the WARAM. This will automatically start you at the "My dashboard" / "Welcome" page.

**NOTE**: Should you have a request pending, an indicator showing the number of requests will display next to the "Pending request" menu, located to the top right side of the page, and additionally be displayed as a link in the centre of the page.

1

| WA Relation                                                                                            | ship Authorisation Manage                                                                              | r                                                                                                    | L<br>Accessibility Co                                                                                     | ↔<br>Intact us |
|----------------------------------------------------------------------------------------------------|----------------------------------------------------------------------------------------------------|----------------------------------------------------------------------------------------------------|----------------------------------------------------------------------------------------------------|----------------|
| My dashboard Accept or decline ar                                                                      | n invitation My authorisations My rep                                                                  | resentatives 🗸 My entities 🗸 Pendir                                                                                   | ng requests 3                                                                                             |                |
| Welcome<br>If you are a first time or infrequent curvo                                                 | mer of the WA Relationship Authorisation Ma                                                            | anager please read this.                                                                                              |                                                                                                    |                |
| Pending requests You have 3 pending requests to revie submitted.                                       | aw These requests expire 30 days after they have been                                                  |                                                                                                    |                                                                                                    |                |
| Accept or decline an invitation<br>Accept an invitation to act on behalf of a business or person.<br>→ | My authorisations<br>Businesses or people you are<br>currently authorised to act on behalf<br>of.<br>→ | My representatives<br>Invite and manage the people or<br>businesses who are authorised to act<br>on your behalf.<br>→ | My entities<br>Administer the business entities you<br>represent or request access to a<br>business.<br>→ |                |

# STEP 2.

Click on either the "Pending requests" menu, located to the top right side of the page, or the "Pending requests" link located in the centre of the page.

|                                                                                                    | ship Authorisation Manage                                                                              | r                                                                                                    |                                                                                                    | Contact us |
|----------------------------------------------------------------------------------------------------|----------------------------------------------------------------------------------------------------|----------------------------------------------------------------------------------------------------|----------------------------------------------------------------------------------------------------|------------|
| My dashboard Accept or decline an                                                                      | n invitation My authorisations My rep                                                                  | resentatives 🗸 My entities 🗸 Pendir                                                                                   | ng requests 3                                                                                             |            |
| Welcome<br>If you are a first time or infrequent custo                                                 | mer of the Wirkelationship Authorisation Ma                                                            | inager <b>please read this</b> .                                                                                      |                                                                                                    |            |
| Pending requests     You have 3 pending requests to revie     submitted.                               | w These requests expire 30 days after they have been                                                   |                                                                                                    |                                                                                                    |            |
| Accept or decline an invitation<br>Accept an invitation to act on behalf of a business or person.<br>→ | My authorisations<br>Businesses or people you are<br>currently authorised to act on behalf<br>of.<br>→ | My representatives<br>Invite and manage the people or<br>businesses who are authorised to act<br>on your behalf.<br>→ | My entities<br>Administer the business entities you<br>represent or request access to a<br>business.<br>→ |            |

## STEP 3.

You should now be able to see the "Review pending requests" page. Any pending requests will be displayed towards the bottom of the page.

| GOVERNMENT OF<br>WESTERN AUSTRALIA                                           | WA Relationship Authoris              | cation Manzger              |                  |                       |              | Accessibility | Contact us |  |  |
|------------------------------------------------------------------------------|---------------------------------------|-----------------------------|------------------|-----------------------|--------------|---------------|------------|--|--|
| My dashboard                                                                 | Accept or decline an invitation My au | thorisations My representat | tives 🗸 My entit | ties 🗸 Pending rec    | uests 3      | Event history |            |  |  |
| My dashboard > Review pending authorisation requests Review pending requests |                                       |                             |                  |                       |              |               |            |  |  |
| Entity or representati                                                       | ve name                               | Email                       |                  | ABN, ACN or IA        | RN           |               |            |  |  |
| C Request type                                                               | · ·                                   | Service                     |                  | * Pending             |              |               | •          |  |  |
| Apply Clear                                                                  |                                       |                             |                  |                       |              |               |            |  |  |
| Entity 🛛                                                                     | Representative @                      | Email                       | Service 🕑        | Authorisation type 🕑  | Request type | Date reque    | Action     |  |  |
|                                                                              |                                       | @                           |                  | Service Administrator | New          | 08 Nov 2022   | Review     |  |  |
|                                                                              |                                       | @                           |                  | Service Administrator | New          | 08 Nov 2022   | Review     |  |  |
|                                                                              |                                       | @                           |                  | Service User          | Extension    | 08 Nov 2022   | Review     |  |  |
|                                                                              |                                       |                             |                  | Items per             | page: 20 👻   | I−3 of 3  < < | > >        |  |  |
| Why am I seeing th                                                           | is name?                              |                             |                  |                       |              |               | ~          |  |  |

**NOTE**: This page will display the first 20 requests. To find the request you require, you can:

- enter further details into the search criteria and then click the "Apply" button; or
- scroll through the results using the arrows located at the bottom right side of the list.

To view an old request, change the Status dropdown (which is always defaulted to "Pending") to "All" and then click the "Apply" button.

## STEP 3. cont...

If there are no pending requests the page will display "No results were found" and you should skip to Step 22. If there are pending requests, go to Step 4.

| WA Relationship Au                                                                                               | thorisation Mar      | nager             |                                                                                                    |                  | Accessibility | Y<br>Contact us |
|----------------------------------------------------------------------------------------------------|----------------------|-------------------|----------------------------------------------------------------------------------------------------|------------------|---------------|-----------------|
| My dashboard Accept or decline an invitation                                                                     | My authorisations    | My representative | My entities ${\color{black} \!\!\!\!\!\!\!\!\!\!\!\!\!\!\!\!\!\!\!\!\!\!\!\!\!\!\!\!\!\!\!\!\!\!\!\!$ | Pending requests |               |                 |
| My dashboard > Review pending authorisation requests Review pending request                                      | sts                  |                   |                                                                                                    |                  |               |                 |
| Entity or representative name                                                                                    | Email                |                   |                                                                                                    | ABN, ACN or IARN |               |                 |
| Request type All                                                                                                 | - Service            |                   | •                                                                                                    | Pending          |               | •               |
| Apply Clear                                                                                                    |                      |                   |                                                                                                    |                  |               |                 |
| No results were found.                                                                                           |                      |                   |                                                                                                    |                  |               |                 |
| Suggestions:<br>• Check your spelling and try again.<br>• Be less specific with your search criteria to return a | wider search result. |                   |                                                                                                    |                  |               |                 |

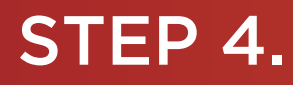

Once you have found the request, check the Request type heading to determine the nature of the request and then click on the hyperlink titled "Review", located to the right of the list of pending request, underneath the Action heading.

 $\mathbf{N}$ 

- If the Request Type is "New", go to Step 5; or
- If the Request Type is "Extension", go to Step 14.

| GOVERNMENT OF<br>WESTERN AUSTRALIA | WA Relationship Author                            | isation Manager            |           |                          |               | Accessibility | Contact us |
|------------------------------------|---------------------------------------------------|----------------------------|-----------|--------------------------|---------------|---------------|------------|
| My dashboard                       | Accept or decline an invitation My a              | authorisations My represen | tatives 🗸 | My entities 🐱 Pending re | equests 3     | Event history |            |
| My dashboard > Revie               | w pending authorisation requests pending requests |                            |           |                          |               |               |            |
| Entity or representati             | ive name                                          | Email                      |           | ABN, ACN or              | IARN          |               |            |
| Apply Clear                        |                                                   | Gente                      |           | Pending                  |               |               |            |
| Entity 🛛                           | Representative @                                  | Email                      | Service 🛛 | Authorisation type       | Request type  | Date reque    | Action     |
|                                    |                                                   | @                          |           | Service Administrator    | New           | 08 Nov 2022   | Review     |
|                                    |                                                   | @                          |           | Service Administrator    | New           | 08 Nov 2022   | Review     |
|                                    |                                                   | @                          |           | Service User             | Extension     | 08 Nov 2022   | Review     |
|                                    |                                                   |                            |           | Items p                  | er page: 20 👻 | 1-3 of 3  < < | > >        |
| Why am I seeing th                 | nis name?                                         |                            |           |                          |               |               | ~          |

## STEP 5.

#### Approving or declining an authorisation request

You should now be able to see the "Approve or decline an authorisation request" page.

- Read through all details carefully.
- Read through the declaration located at the bottom of the page.
- If you do not agree with the requested information, you can change the requested "Authorisation type", "Start date" and "End date".

| My dashboard                                                                                                    | Accept or decline an invitation                                                                                                    | My authorisations                                                                                                    | My representatives ${\color{black} }$                                                                                                    | My entities 🐱                                                                 | Pending requests 3                                                                                             | Event history                |
|----------------------------------------------------------------------------------------------------|----------------------------------------------------------------------------------------------------|----------------------------------------------------------------------------------------------------|----------------------------------------------------------------------------------------------------|-------------------------------------------------------------------------------|----------------------------------------------------------------------------------------------------|------------------------------|
| My dashboard > Review                                                                                                    | pending authorisation requests > App                                                                                                    | rove/decline authorisation request                                                                                                    |                                                                                                    |                                                                               |                                                                                                    |                              |
| Approve                                                                                                    | or decline an                                                                                                    | authorisati                                                                                                    | ion request                                                                                                    |                                                                               |                                                                                                    |                              |
| Review and either a                                                                                                    | pprove or decline this reque                                                                                                    | st                                                                                                    |                                                                                                    |                                                                               |                                                                                                    |                              |
|                                                                                                    |                                                                                                    |                                                                                                    |                                                                                                    |                                                                               |                                                                                                    |                              |
| Entity <sup>©</sup>                                                                                                    | ne Ai                                                                                                    | 2N                                                                                                    | Representa                                                                                                    | tive <sup>®</sup>                                                             | Email                                                                                                    |                              |
| Current legal han                                                                                                    |                                                                                                    | 51                                                                                                    | Nane                                                                                                    |                                                                               | Lindi                                                                                                    | @                            |
| Other names associate                                                                                                    | d with the entity                                                                                                    |                                                                                                    |                                                                                                    |                                                                               |                                                                                                    |                              |
| Service                                                                                                    | An<br>Se                                                                                                    | uthorisation type<br>rvice Administrator                                                                                                    | Start date<br>08 November 2                                                                                                    | 022                                                                           | <b>End date</b><br>25 November 202                                                                             | 2                            |
| Confirm these<br>Change Authorisation type —<br>Service Administrator<br>Change start date —<br>08 Nov 2022<br>Change end date —<br>25 Nov 2022<br>Declaration                           | e details are correct t                                                                                                    | efore approving t                                                                                                    | the request                                                                                                    |                                                                               |                                                                                                    |                              |
| I declare th <ul> <li>I have used</li> <li>I am creatin</li> <li>I am authori</li> </ul>                                                                                                 | nat:<br>my own account to access this s<br>g a relationship between the enti<br>sed to create this relationship or                                                                                                    | ervice.<br>ty and the representative na<br>behalf of the entity named                                                                                                    | med above.<br>above.                                                                                                    |                                                                               |                                                                                                    |                              |
| <ul> <li>I understanc         <ul> <li>the rep</li> <li>all deci</li> <li>the ent</li> <li>the rep</li> </ul> </li> <li>I have review</li> <li>I understance</li> <li>the rep</li> </ul> | I that by creating this relationship<br>resentative named above will be<br>sions and actions undertaken by<br>ity named above will <b>not</b> be notif<br>resentative's name and email ad<br>wed and, where appropriate amer<br>I that by creating this relationship<br>resentative named above will be | b:<br>authorised to transact on be<br>the representative named a<br>led when the representative<br>dress may be shared with th<br>inded, the request details and<br>b:<br>able to authorise other representation<br>able to authorise other representation | ehalf of the entity named above<br>above with the service named al<br>whom I have authorised choos<br>le service named above.<br>d these correctly reflect my inter<br>esentatives to transact on beha | with the service nar<br>pove will be treated a<br>es to transact on be<br>nt. | ned above.<br>as approved by the entity.<br>half of the entity with the servi<br>d above with the service name | ce named above.<br>ed above. |
| ∘ I will no                                                                                                    | ot be notified when the represent                                                                                                    | ative named above authoris                                                                                                    | es other representatives to tran                                                                                                    | sact on behalf of the                                                         | e entity named above with the                                                                                  | service named above.         |

NOTE: At this stage you have three possible actions, these include:

- 1. approve the request, go to Step 6;
- 2. decline the request, go to Step 10; or
- 3. should you not agree with the Declaration or wish to exit this transaction, click on the "Cancel" button and go to Step 22.

### STEP 6.

#### Approve an authorisation request

If the details on this page are correct, you agree with the Declaration and you wish to <u>approve</u> the request, click on the "I understand and accept this declaration" checkbox and then click on the "Approve" button.

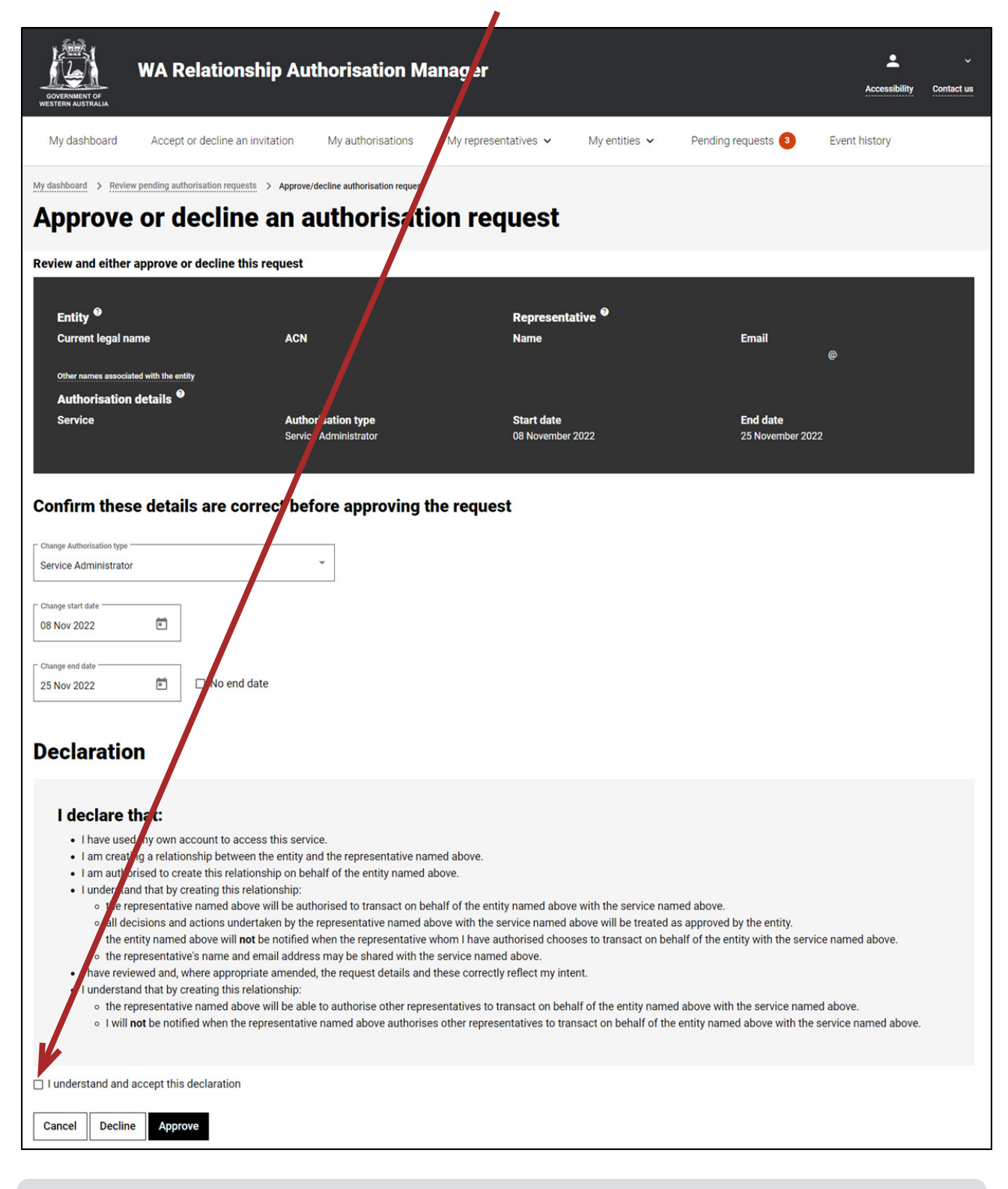

**NOTE**: Please ensure you read the declaration carefully. The declaration when approving a service administrator is different to that when approving a service user.

### STEP 7.

You should now be able to see the "Authorisation request approved" page. Click on the "Continue" button located at the bottom of the page.

| GOVERNMENT OF<br>WESTERN AUSTRALIA                       | WA Relationship Authorisation Manager                                         |                        |                       |                          |                  |  |  |
|----------------------------------------------------------|-------------------------------------------------------------------------------|------------------------|-----------------------|--------------------------|------------------|--|--|
| My dashboard                                             | Accept or decline an invitation                                               | My authorisations      | My representatives    | My entities $\mathbf{v}$ | Pending requests |  |  |
|                                                          | orisation request                                                             | pproved                |                       |                          |                  |  |  |
| The authorisation re<br>You can close this s<br>Continue | quest has been approved and the personant of the personant of the My dashboar | on who made the reques | st has been notified. |                          |                  |  |  |

The requestor will be notified that their request has been approved by email and an authorisation will now be present. Once approved, only the end date for the authorisation can be modified. Please see the instructions titled "<u>Managing authorisations</u>" for details on how to edit or remove an authorisation.

# STEP 8.

| GOVERNMENT OF<br>WESTERN AUSTRALIA                                           | WA Relationship Autl            | horisation Ma     | anager         |           |                          |                |              | Accessibility   | Y<br>Contact us |
|------------------------------------------------------------------------------|---------------------------------|-------------------|----------------|-----------|--------------------------|----------------|--------------|-----------------|-----------------|
| My dashboard                                                                 | Accept or decline an invitation | My authorisations | My representat | ives 🗸    | My entities $\mathbf{v}$ | Pending rea    | quests       | Event history   |                 |
| My dashboard > Review pending authorisation requests Review pending requests |                                 |                   |                |           |                          |                |              |                 |                 |
| Entity or representat                                                        | tive name                       | Email             |                |           |                          | ABN, ACN or I/ | ARN          |                 |                 |
| C Request type                                                               |                                 | Service           |                |           | •                        | Pending        |              |                 | •               |
| Apply Clear                                                                  | ]                               |                   |                |           |                          |                |              |                 |                 |
| Entity 😧                                                                     | Representative @                | Email             |                | Service @ | Author                   | isation type 🛛 | Request type | Date reque      | Action          |
|                                                                              |                                 |                   | @              |           | Service                  | Administrator  | New          | 08 Nov 2022     | Review          |
|                                                                              |                                 |                   | @              |           | Service                  | Administrator  | New          | 08 Nov 2022     | Review          |
|                                                                              |                                 |                   | @              |           | Service                  | User           | Extension    | 08 Nov 2022     | Review          |
|                                                                              |                                 |                   |                |           |                          | Items per      | page: 20 💌   | 1 - 3 of 3  < < | > >             |
| Why am I seeing t                                                            | his name?                       |                   |                |           |                          |                |              |                 | ~               |

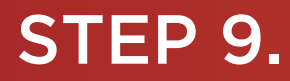

To continue using the WARAM, click on the "My dashboard" tab located at the top of the page

| GOVERNMENT OF<br>WESTERN AUSTRALIA                                                                                                    | WA Relationship Authorie              | sation Manager             |                |                       |              | Accessibility   | Contact us |  |  |
|----------------------------------------------------------------------------------------------------|---------------------------------------|----------------------------|----------------|-----------------------|--------------|-----------------|------------|--|--|
| My dashboard                                                                                                    | Accept or decline an invitation My au | thorisations My representa | tives 🗸 My ent | ities 🗸 Pending rec   | quests 3     | Event history   |            |  |  |
| My dashboard > Review pending authorisation requests         Review pending requests         Entity or representative name         Email         Request type         All         Service         Service |                                       |                            |                |                       |              |                 |            |  |  |
| Entity 0                                                                                                    | Representative 0                      | Email                      | Service @      | Authorisation type 0  | Request type | Date reque      | Action     |  |  |
|                                                                                                    |                                       | @                          |                | Service Administrator | New          | 08 Nov 2022     | Review     |  |  |
|                                                                                                    |                                       | @                          |                | Service Administrator | New          | 08 Nov 2022     | Review     |  |  |
|                                                                                                    |                                       | @                          |                | Service User          | Extension    | 08 Nov 2022     | Review     |  |  |
|                                                                                                    |                                       |                            |                | Items per             | page: 20 👻   | 1 – 3 of 3  < < | > >        |  |  |
| Why am I seeing thi                                                                                                    | is name?                              |                            |                |                       |              |                 | ~          |  |  |

Alternatively you can sign out by selecting your name at the top of the page and clicking on the "Sign out" button or close the service via the x at the top of the browser.

|                                           |                            |                              |                                    |                                   | - \                             |                      |          |
|-------------------------------------------|----------------------------|------------------------------|------------------------------------|-----------------------------------|---------------------------------|----------------------|----------|
| 🖄 WA Relationship Authorisation M 🗙 🕂     | 4                          |                              |                                    |                                   |                                 |                      |          |
| ← → C 🔒 https://www.waram.digital.wa      | .gov.au/external           |                              |                                    |                                   |                                 |                      | ß        |
| 👯 Apps 🔋 Rakuten Viki - Watc 📃 Work Links | Dramas et al Online Novels | TV Shows and Movi 🚺 Closed C | Captions 🧾 Miscellanous 🛄 Other We | ork Bookm 📃 Trip 😰 Windows 10 Ups | lat 🖾 Business Analyst 🚦 Backup | o and Restore 🔋 📙 O  | )ther b  |
| £13                                       |                            |                              |                                    |                                   |                                 |                      |          |
| QOVERNMENT OF<br>WESTERN AUSTRALIA        | WA Relationshi             | ip Authorisatio              | n Manager                          |                                   |                                 | Ac Manage my account | <b>^</b> |

This completes the step-by-step instructions for the "Approve an authorisation request".

## STEP 10.

#### Decline an authorisation request

Should you wish to <u>decline</u> this request, click on the "Decline" button, located at the bottom left of the page.

|                                                                                                    | ship Authorisatior Ma                                                                                                    | anager                                                                                                    |                                                                                                    |                                                                                                    | Accessibility                                             | Contact us |
|----------------------------------------------------------------------------------------------------|----------------------------------------------------------------------------------------------------|----------------------------------------------------------------------------------------------------|----------------------------------------------------------------------------------------------------|----------------------------------------------------------------------------------------------------|-----------------------------------------------------------|------------|
| My dashboard Accept or decline an                                                                                                    | invitation My authoris tions                                                                                                    | My representatives 🐱                                                                                                    | My entities $\mathbf{v}$                                                                                                    | Pending requests 3                                                                                                    | Event history                                             |            |
| My dashboard > Review pending authorisation reques                                                                                                    | e an authorisati                                                                                                    | on request                                                                                                    |                                                                                                    |                                                                                                    |                                                           |            |
| Review and either approve or decline th                                                                                                    | is request                                                                                                    |                                                                                                    |                                                                                                    |                                                                                                    |                                                           |            |
| Entity <sup>©</sup><br>Current legal name<br>Other names associated with the entity<br>Authorisation details <sup>©</sup>                                                                                                    | acn                                                                                                    | Represent<br>Name                                                                                                    | ative <sup>©</sup>                                                                                                    | Email                                                                                                    | œ                                                         |            |
| Service                                                                                                    | Auth risation type<br>Serv se Administrator                                                                                                    | Start date<br>08 November                                                                                                    | 2022                                                                                                    | <b>End date</b><br>25 November 20                                                                                                    | )22                                                       |            |
| Confirm these details are co                                                                                                    | rrect before approving t                                                                                                    | he request                                                                                                    |                                                                                                    |                                                                                                    |                                                           |            |
| Change Authorisation type<br>Service Administrator                                                                                                    | ~                                                                                                    |                                                                                                    |                                                                                                    |                                                                                                    |                                                           |            |
| Change start date                                                                                                    |                                                                                                    |                                                                                                    |                                                                                                    |                                                                                                    |                                                           |            |
| Change end date<br>25 Nov 2022                                                                                                    | date                                                                                                    |                                                                                                    |                                                                                                    |                                                                                                    |                                                           |            |
| Declaration                                                                                                    |                                                                                                    |                                                                                                    |                                                                                                    |                                                                                                    |                                                           |            |
| <ul> <li>I declare that:</li> <li>I have used my own account to account on a count of a count of a second of the second of the s</li></ul> | ess this service.<br>In the entity and the representative nan<br>onship on behalf of the entity named a<br>lationship:<br>we will be authorised to transact on be<br>ritaken by the representative named at<br>be notified when the representative u<br>lemail address may be shared with the<br>iate amended, the request details and<br>elationship:<br>we will be able to authorise other repre<br>representative named above authorise | ned above.<br>alf of the entity named abov<br>sove with the service named<br>whom I have authorised choo<br>e service named above.<br>these correctly reflect my int<br>sentatives to transact on beh<br>is other representatives to tra | re with the service nan<br>above will be treated a<br>ses to transact on bef<br>ent.<br>half of the entity name<br>insact on behalf of the | ned above.<br>Is approved by the entity.<br>I alf of the entity with the serv<br>d above with the service nam<br>entity named above with the | vice named above.<br>ned above.<br>e service named above. |            |
| I understand an accept this declaration Cancel Decline Approve                                                                                                    |                                                                                                    |                                                                                                    |                                                                                                    |                                                                                                    |                                                           |            |

The requestor will be notified that their request has been declined by email.

### STEP 11.

You should now be able to see the "Authorisation request declined" page. Click on the "Continue" button located at the bottom left of the page.

| GOVERNMENT OF<br>WESTERN AUSTRALIA        | WA Relationship Authorisation Manager                                           |                                 |                      |                          |                  |  |  |
|-------------------------------------------|---------------------------------------------------------------------------------|---------------------------------|----------------------|--------------------------|------------------|--|--|
| My dashboard                              | Accept or decline an invitation                                                 | My authorisations               | My representatives   | My entities $\mathbf{v}$ | Pending requests |  |  |
| My dashboard > Auth<br>Authoris           | orisation request                                                               | eclined                         |                      |                          |                  |  |  |
| The authorisation re<br>You can close the | quest has been declined and the perso<br>creen, or continue to the My dashboard | n who made the request<br>page. | t has been notified. |                          |                  |  |  |

## **STEP 12.**

| GOVERNMENT OF<br>WESTERN AUSTRALIA | WA Relationship Auth                              | orisation Ma      | nager          |           |             |                |              | Accessibility | Y<br>Contact us |
|------------------------------------|---------------------------------------------------|-------------------|----------------|-----------|-------------|----------------|--------------|---------------|-----------------|
| My dashboard                       | Accept or decline an invitation                   | My authorisations | My representat | ives 🗸 My | entities 🗸  | Pending req    | uests 3      | Event history |                 |
|                                    | w pending authorisation requests pending requests | S                 |                |           |             |                |              |               |                 |
| Entity or representat              | ive name                                          | Email             |                |           |             | ABN, ACN or IA | RN           |               |                 |
| Request type All                   | ~                                                 | Service           |                |           | •           | Pending        |              |               | •               |
| Apply Clear                        |                                                   |                   |                |           |             |                |              |               |                 |
| Entity 🛛                           | Representative @                                  | Email             |                | Service @ | Authorisat  | ion type 🛛     | Request type | Date reque    | Action          |
|                                    |                                                   |                   | @              |           | Service Ad  | ministrator    | New          | 08 Nov 2022   | Review          |
|                                    |                                                   |                   | @              |           | Service Ad  | ministrator    | New          | 08 Nov 2022   | Review          |
|                                    |                                                   | G                 | ð              |           | Service Use | er             | Extension    | 08 Nov 2022   | Review          |
|                                    |                                                   |                   |                |           |             | Items per      | page: 20 👻   | 1-3 of 3  < < | > >             |
| Why am I seeing th                 | his name?                                         |                   |                |           |             |                |              |               | ~               |

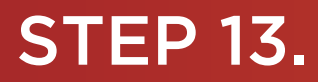

To continue using the WARAM, click on the "My dashboard" tab located at the top of the page.

|                          | WA Relationship Author               | isation Manager              |              |                          |              | Accessibility   | Y Contact us |
|--------------------------|--------------------------------------|------------------------------|--------------|--------------------------|--------------|-----------------|--------------|
| My dashboard             | Accept or decline an invitation My a | authorisations My representa | atives 🗸 🛛 N | Ny entities 🗸 Pending re | quests 3     | Event history   |              |
| My dashboard > Review    | pending authorisation requests       |                              |              |                          |              |                 |              |
| Entity or representative | e name                               | Email                        |              | ABN, ACN or I            | ARN          |                 |              |
| All                      | ×                                    | Service                      |              | ▼ Status<br>Pending      |              |                 | Ŧ            |
| Apply Clear              |                                      |                              |              |                          |              |                 |              |
| Entity 🔮                 | Representative @                     | Email                        | Service      | Authorisation type 🛛     | Request type | Date reque      | Action       |
|                          |                                      | @                            |              | Service Administrator    | New          | 08 Nov 2022     | Review       |
|                          |                                      | @                            |              | Service Administrator    | New          | 08 Nov 2022     | Review       |
|                          |                                      | @                            |              | Service User             | Extension    | 08 Nov 2022     | Review       |
|                          |                                      |                              |              | Items pe                 | r page: 20 👻 | 1 – 3 of 3  < < | > >          |
| Why am I seeing this     | s name?                              |                              |              |                          |              |                 | ~            |

Alternatively you can sign out by selecting your name at the top of the page and clicking on the "Sign out" button or close the service via the x at the top of the browser.

| 🗥 WA Relationship Authorisation M 🗙 🕂                              |                                         |                            |                                                                                                    |                                                |                                  |
|--------------------------------------------------------------------|-----------------------------------------|----------------------------|----------------------------------------------------------------------------------------------------|------------------------------------------------|----------------------------------|
| $\leftrightarrow$ $\rightarrow$ C $$ https://www.waram.digital.wa. | gov.au/external                         |                            |                                                                                                    |                                                | ß                                |
| 🗰 Apps 🔒 Rakuten Viki - Watc 📃 Work Links                          | Dramas et al 📒 Online Novels 📒 TV Shows | and Movi 📙 Closed Captions | Kiscellanous Cther Work Bookm                                                                                | . 🧾 Trip 😰 Windows 10 Updat 🙆 Business Analyst | Backup and Restore 🛛 👋 📃 Other b |
| OOVERMINT OF<br>WESTERN AUSTRALIA                                  | WA Relationship Au                      | thorisation M              | anager                                                                                                    |                                                | An Manage my account             |
| My dashboard                                                       | Accept or decline an invitation         | My authorisations          | My representatives ${\color{black} \!\!\!\!\!\!\!\!\!\!\!\!\!\!\!\!\!\!\!\!\!\!\!\!\!\!\!\!\!\!\!\!\!\!\!\!$ | My entities 🐱                                  |                                  |

This completes the step-by-step instructions for the "Decline an authorisation request".

## STEP 14.

#### Approve or Decline a pending request for extension

You should now be able to see the "Approve or decline a request for extension" page.

- Read through all details carefully.
- Read through the declaration located at the bottom of the page.
- If you do not agree with the requested information, you can change the requested End date.

| WA Relationshi                                                                                                    | p Authorisation Manager                                                                                                    |                                                                                                    | Accessibility Contact us                       |
|----------------------------------------------------------------------------------------------------|----------------------------------------------------------------------------------------------------|----------------------------------------------------------------------------------------------------|------------------------------------------------|
| My dashboard Accept or decline an invit                                                                                                    | ation My authorisations My repres                                                                                                    | entatives 🗸 My entities 🖌 Pendir                                                                                                    | ng requests 3 Event history                    |
| My dashboard > Review pending authorisation reguests > Approve or decline a                                                                                                    | Approve/decline extension request<br>a request for extension                                                                                                    | sion                                                                                                    |                                                |
| Review and either approve or decline this re                                                                                                    | equest for extension                                                                                                    |                                                                                                    |                                                |
| Entity <sup>©</sup><br>Current legal name<br>Other names associated with the entity<br>Authorisation details <sup>©</sup>                                                                                                    | ACN                                                                                                    | Representative <sup>©</sup><br>Name                                                                                                    | Email<br>@                                     |
| Service                                                                                                    | Authorisation type<br>Service User                                                                                                    | Start date<br>08 November 2022                                                                                                    | End date<br>31 March 2023                      |
| Confirm these details are correct<br>Requested end date<br>25 December 2022                                                                                                    | ect before approving the reque                                                                                                    | st                                                                                                    |                                                |
| I declare that:                                                                                                    |                                                                                                    |                                                                                                    |                                                |
| <ul> <li>I have used my own account to access this s</li> <li>I am extending an existing relationship betw</li> <li>I am authorised to extend this relationship o</li> <li>I understand that by extending this relationsi</li> <li>the representative named above will be</li> <li>all decisions and actions undertaken by</li> <li>the entity named above will not be notif</li> <li>the representative's name and email ad</li> <li>I have reviewed and, where appropriate ame</li> </ul> | service.<br>een the entity and the representative named ab<br>n behalf of the entity named above.<br>hip:<br>authorised to transact on behalf of the entity n<br>r the representative named above with the servi<br>ied when the representative whom I have autho<br>dress may be shared with the service named at<br>nded, the request details and these correctly ref | ove.<br>amed above with the service named above.<br>ce named above will be treated as approved by<br>rised chooses to transact on behalf of the entit<br>ove.<br>lect my intent. | the entity.<br>y with the service named above. |
| □ I understand and accept this declaration                                                                                                    |                                                                                                    |                                                                                                    |                                                |
| Cancel Decline Approve                                                                                                    |                                                                                                    |                                                                                                    |                                                |

NOTE: At this stage you have three possible actions, these include:

- 1. approve the request, go to Step 15;
- 2. decline the request, go to Step 19; or
- 3. should you not agree with the Declaration or wish to exit this transaction, click on the "Cancel" button and go to Step 22.

## STEP 15.

#### Approve a request for extension

If the details on this page are correct, you agree with the Declaration and you wish to <u>approve</u> the request, click on the "I understand and accept this declaration" checkbox and then click on the "Approve" button.

|                                                                                                    | ne hip Authorisation Ma                                                                                                    | anager                                                                                                    |                                                                                        |                                                | Accessibility | Contact us |
|----------------------------------------------------------------------------------------------------|----------------------------------------------------------------------------------------------------|----------------------------------------------------------------------------------------------------|----------------------------------------------------------------------------------------|------------------------------------------------|---------------|------------|
| My dashboard Accept or decline                                                                                                    | an invitation My authorisations                                                                                                    | My representatives ${\color{black} \!\!\!\!\!\!\!\!\!\!\!\!\!\!\!\!\!\!\!\!\!\!\!\!\!\!\!\!\!\!\!\!\!\!\!\!$                                                                      | My entities 🗸 🛛 Pe                                                                     | ending requests 3                              | Event history |            |
| My dashboard > Review pending authorisation                                                                                                    | quests > Approve/decline extension request                                                                                                    |                                                                                                    |                                                                                        |                                                |               |            |
| Approve or decline                                                                                                    | ne a request for o                                                                                                    | extension                                                                                                    |                                                                                        |                                                |               |            |
| Review and either approve or ecline                                                                                                    | this request for extension                                                                                                    |                                                                                                    |                                                                                        |                                                |               |            |
| Entity 🖗                                                                                                    | 101                                                                                                    | Representa                                                                                                    | tive <sup>@</sup>                                                                      | 511                                            |               |            |
| Current legal name                                                                                                    | ACN                                                                                                    | Name                                                                                                    |                                                                                        | emaii<br>@                                     |               |            |
| Other names associated with the entity                                                                                                    |                                                                                                    |                                                                                                    |                                                                                        |                                                |               |            |
| Service                                                                                                    | Authorisation type                                                                                                    | Start date                                                                                                    |                                                                                        | End date                                       |               |            |
|                                                                                                    | Service User                                                                                                    | 08 November :                                                                                                    | 2022                                                                                   | 31 March 2023                                  |               |            |
|                                                                                                    |                                                                                                    |                                                                                                    |                                                                                        |                                                |               |            |
| Confirm these details are                                                                                                    | correct before approving t                                                                                                    | he request                                                                                                    |                                                                                        |                                                |               |            |
| Requested end date                                                                                                    |                                                                                                    |                                                                                                    |                                                                                        |                                                |               |            |
| 25 December 202                                                                                                    |                                                                                                    |                                                                                                    |                                                                                        |                                                |               |            |
| Change end date<br>25 Dec 2022                                                                                                    | nd date                                                                                                    |                                                                                                    |                                                                                        |                                                |               |            |
| Declaration and consent                                                                                                    |                                                                                                    |                                                                                                    |                                                                                        |                                                |               |            |
| I declare that:                                                                                                    |                                                                                                    |                                                                                                    |                                                                                        |                                                |               |            |
| <ul> <li>I hav used my own account to acce</li> <li>I an extending an existing relationsh</li> <li>I an authorised to extend this relatio</li> <li>I understand that by extending this re</li> <li>the representative named above</li> <li>all decisions and actions undert</li> <li>the entity named above will not</li> <li>the representative's name and e</li> <li>have reviewed and, where appropriation</li> </ul> | ss this service.<br>ip between the entity and the representat<br>nship on behalf of the entity named above<br>elationship:<br>a will be authorised to transact on behalf<br>taken by the representative named above<br>be notified when the representative whon<br>smail address may be shared with the sen-<br>the amended, the request details and thes | ive named above.<br>e.<br>of the entity named above with<br>with the service named above<br>n I have authorised chooses to<br>vice named above.<br>e correctly reflect my intent. | the service named above.<br>will be treated as approved<br>transact on behalf of the e | d by the entity.<br>entity with the service na | med above.    |            |
| I understand and accept this declaration                                                                                                    | n                                                                                                    |                                                                                                    |                                                                                        |                                                |               |            |
| Cancel Decline Approve                                                                                                    |                                                                                                    |                                                                                                    |                                                                                        |                                                |               |            |

**NOTE**: Please ensure you read the declaration carefully.

## STEP 16.

You should now be able to see the "Request for extension approved" page. Click on the "Continue" button located at the bottom of the page.

| GOVERNMENT OF<br>WESTERN AUSTRALIA                        | WA Relationship Au                   | thorisation M          | anager                                                                                                    |                          |                  | Accessibil | v<br>ity Contact us |
|-----------------------------------------------------------|--------------------------------------|------------------------|----------------------------------------------------------------------------------------------------|--------------------------|------------------|------------|---------------------|
| My dashboard                                              | Accept or gecline an invitation      | My authorisations      | My representatives ${\color{black} \!\!\!\!\!\!\!\!\!\!\!\!\!\!\!\!\!\!\!\!\!\!\!\!\!\!\!\!\!\!\!\!\!\!\!\!$ | My entities $\mathbf{v}$ | Pending requests |            |                     |
| My dashboard > Auth                                       | orisation refuest                    | approved               |                                                                                                    |                          |                  |            |                     |
| The request for exter<br>You can store this s<br>Continue | nsion has been approved and the pers | on who made the reques | st has been notified.                                                                                        |                          |                  |            |                     |

The requestor will be notified that their request has been approved by email and the end date of the authorisation will now be adjusted. Please see the instructions titled "<u>Managing authorisations</u>" for details on how to edit or remove an authorisation.

## STEP 17.

|                                                                                               | WA Relationship Autho                                      | orisation Ma      | anager         |           |                          |                                     |              | Accessibility   | Contact us |
|-----------------------------------------------------------------------------------------------|------------------------------------------------------------|-------------------|----------------|-----------|--------------------------|-------------------------------------|--------------|-----------------|------------|
| My dashboard                                                                                  | Accept or decline an invitation                            | My authorisations | My representat | tives 🗸   | My entities $\mathbf{v}$ | Pending rec                         | uests 3      | Event history   |            |
| My dashboard > Revie<br>Review<br>Entity or representat<br>Request type<br>All<br>Apply Clear | w pending authorisation requests pending requests ive name | Email<br>Service  |                |           | ×                        | ABN, ACN or IA<br>Status<br>Pending | RN           |                 | •          |
| Entity @                                                                                      | Representative 🔮                                           | Email             |                | Service 0 | Authori                  | sation type 🛛                       | Request type | Date reque      | Action     |
|                                                                                               |                                                            |                   | @              |           | Service                  | Administrator                       | New          | 08 Nov 2022     | Review     |
|                                                                                               |                                                            |                   | @              |           | Service                  | Administrator                       | New          | 08 Nov 2022     | Review     |
|                                                                                               |                                                            |                   | @              |           | Service                  | User                                | Extension    | 08 Nov 2022     | Review     |
|                                                                                               |                                                            |                   |                |           |                          | Items per                           | page: 20 👻   | 1 - 3 of 3  < < | > >        |

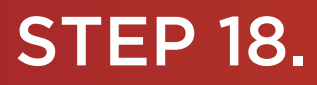

To continue using the WARAM, click on the "My dashboard" tab located at the top of the page.

| COVERNMENT OF<br>WESTERN AUST                         | ntionship Au              | thoris | ation Ma    | anager         |           |             |          |                |              | Accessibility   | Contact us |
|-------------------------------------------------------|---------------------------|--------|-------------|----------------|-----------|-------------|----------|----------------|--------------|-----------------|------------|
| My dashboard Accept or de                             | ecline an invitation      | My aut | horisations | My representat | ives 🗸    | My entities | ~        | Pending rec    | quests 3     | Event history   |            |
| My dashboard > Review pending authorisa Review pendin | tion requests<br>g reques | ts     |             |                |           |             |          |                |              |                 |            |
| Entity or representative name                         |                           |        | Email       |                |           |             |          | ABN, ACN or IA | ARN          |                 |            |
| Request type                                          |                           | •      | Service     |                |           |             | •        | Pending        |              |                 | <b>.</b>   |
| Apply Clear                                           |                           |        |             |                |           |             |          |                |              |                 |            |
| Entity 🛛                                              | Representative @          |        | Email       |                | Service 0 | Au          | Ithorisa | tion type 🛛    | Request type | Date reque      | Action     |
|                                                       |                           |        |             | @              |           | Se          | rvice Ad | Iministrator   | New          | 08 Nov 2022     | Review     |
|                                                       |                           |        |             | @              |           | Se          | rvice Ad | Iministrator   | New          | 08 Nov 2022     | Review     |
|                                                       |                           |        |             | @              |           | Se          | rvice Us | ser            | Extension    | 08 Nov 2022     | Review     |
|                                                       |                           |        |             |                |           |             |          | Items per      | page: 20 👻   | 1 - 3 of 3  < < | > >        |
| Why am I seeing this name?                            |                           |        |             |                |           |             |          |                |              |                 | ~          |

Alternatively you can sign out by selecting your name at the top of the page and clicking on the "Sign out" button or close the service via the x at the top of the browser.

| 🛍 WA Relationship Authorisation M 🗙                                                    |                                           |                            |                                |                           |                                     |                      |
|----------------------------------------------------------------------------------------|-------------------------------------------|----------------------------|--------------------------------|---------------------------|-------------------------------------|----------------------|
| $\leftrightarrow$ $\rightarrow$ C $\stackrel{\text{a}}{}$ https://www.waram.digital.wa | .gov.au/external                          |                            |                                |                           |                                     | Ŕ                    |
| 👯 Apps 🔒 Rakuten Viki - Watc 📃 Work Links                                              | 📙 Dramas et al 📙 Online Novels 📃 TV Shows | and Movi 🧧 Closed Captions | Miscellanous Other Work Bookm. | 🧾 Trip 🔀 Windows 10 Updat | 🙆 Business Analyst 🚪 Backup and Res | tore » 📃 Other b     |
| GOVERNMENT OF<br>WEIGHT AND ALLA                                                       | WA Relationship Au                        | thorisation M              | anager                         |                           |                                     | Ac Manage my account |
| My dashboard                                                                           | Accept or decline an invitation           | My authorisations          | My representatives $$          | My entities 🗸             |                                     |                      |

This completes the step-by-step instructions for the "Approve a request for extension".

## STEP 19.

#### Decline a request for extension

Should you wish to <u>decline</u> this request, click on the "Decline" button, located at the bottom left of the page.

| GOVERNMENT OF<br>WESTERN AUSTRALIA                            | WA Relatio                                        | ons hip Au                             | thorisation M                                          | anager                                  |                              |                                              |                            |               | Accessibility | Contact us |
|---------------------------------------------------------------|---------------------------------------------------|----------------------------------------|--------------------------------------------------------|-----------------------------------------|------------------------------|----------------------------------------------|----------------------------|---------------|---------------|------------|
| My dashboard                                                  | Accept or decline                                 | e an invitation                        | My authorisations                                      | My represent                            | tatives 🗸                    | My entities $\mathbf{v}$                     | Pending requ               | ests 🗿        | Event history |            |
| My dashboard > Review                                         | v pending authorisation re                        | lests > Approve                        | e/decline extension request                            |                                         |                              |                                              |                            |               |               |            |
| Approve                                                       | or decli                                          | he a re                                | quest for                                              | extens                                  | ion                          |                                              |                            |               |               |            |
| Review and either a                                           | approve or decl ne                                | e this request f                       | for extension                                          |                                         |                              |                                              |                            |               |               |            |
|                                                               |                                                   |                                        |                                                        |                                         |                              |                                              |                            |               |               |            |
| Entity <sup>@</sup>                                           |                                                   |                                        |                                                        |                                         | Representa                   | ative 🎱                                      |                            |               |               |            |
| Current legal na                                              | ime                                               | ACN                                    |                                                        |                                         | Name                         |                                              | Em                         | nail          | a             |            |
| Other names associate                                         | ed with the entity                                |                                        |                                                        |                                         |                              |                                              |                            | (             | Ψ.            |            |
| Authorisation                                                 | details 🎱                                         |                                        |                                                        |                                         |                              |                                              |                            |               |               |            |
| Service                                                       |                                                   | Auth                                   | orisation type                                         |                                         | Start date                   |                                              | En                         | d date        |               |            |
|                                                               |                                                   | Servio                                 | ce User                                                |                                         | 08 November                  | 2022                                         | 31                         | March 2023    |               |            |
| ¢                                                             |                                                   |                                        |                                                        |                                         |                              |                                              |                            |               |               |            |
| Confirm these                                                 | e deta ls are                                     | correct be                             | fore approving                                         | the request                             | t i                          |                                              |                            |               |               |            |
|                                                               |                                                   |                                        |                                                        |                                         | -                            |                                              |                            |               |               |            |
| Requested end date<br>25 December 2022                        |                                                   |                                        |                                                        |                                         |                              |                                              |                            |               |               |            |
| Change end date                                               |                                                   |                                        |                                                        |                                         |                              |                                              |                            |               |               |            |
| 25 Dec 2022                                                   | E 🗆 No e                                          | nd date                                |                                                        |                                         |                              |                                              |                            |               |               |            |
|                                                               |                                                   |                                        |                                                        |                                         |                              |                                              |                            |               |               |            |
| Declaration and co                                            | nse it                                            |                                        |                                                        |                                         |                              |                                              |                            |               |               |            |
| I declare that                                                | :                                                 |                                        |                                                        |                                         |                              |                                              |                            |               |               |            |
| • I have used my o                                            | ow account to acce                                | ss this service.                       |                                                        |                                         |                              |                                              |                            |               |               |            |
| <ul> <li>I am extending a</li> <li>I am authorised</li> </ul> | an existing relationsh<br>to extend this relation | nip between the on ship on behalf      | entity and the representa<br>of the entity named above | tive named above<br>ve.                 | 9.                           |                                              |                            |               |               |            |
| I understand that                                             | t by extending this r                             | elationship:                           | ,                                                      |                                         |                              |                                              |                            |               |               |            |
| <ul> <li>the represe</li> <li>all decision</li> </ul>         | tative named above<br>and actions under           | e will be authoris<br>taken by the rep | sed to transact on behalf<br>resentative named above   | of the entity name<br>with the service  | ed above with<br>named above | the service named a<br>will be treated as an | bove.<br>proved by the ent | titv          |               |            |
| <ul> <li>the entity</li> </ul>                                | amed above will <b>not</b>                        | be notified when                       | n the representative who                               | m I have authoris                       | ed chooses to                | transact on behalf o                         | f the entity with t        | the service i | named above.  |            |
| <ul> <li>the represe</li> <li>I have reviewed</li> </ul>      | entative's name and e<br>and, where appropria     | email address m<br>ate amended, the    | ay be shared with the ser<br>e request details and the | rvice named abov<br>se correctly reflec | ve.<br>ct my intent.         |                                              |                            |               |               |            |
| 🗆 I understand 🖬                                              | accept this declaration                           | on                                     |                                                        | ,                                       |                              |                                              |                            |               |               |            |
|                                                               |                                                   |                                        |                                                        |                                         |                              |                                              |                            |               |               |            |
| Cancel Decline                                                | Approve                                           |                                        |                                                        |                                         |                              |                                              |                            |               |               |            |
|                                                               |                                                   |                                        |                                                        |                                         |                              |                                              |                            |               |               |            |

The requestor will be notified that their request has been declined by email.

1

## **STEP 20.**

You should now be able to see the "Request for extension declined" page. Click on the "Continue" button located at the bottom left of the page.

| GOVERNMENT OF<br>WESTERN AUSTRALIA                        | WA Relationship Aut                                                             | thorisation Ma                    | anager                                                                                                    |                          |                  | L<br>Accessibi | ity Contact us |
|-----------------------------------------------------------|---------------------------------------------------------------------------------|-----------------------------------|----------------------------------------------------------------------------------------------------|--------------------------|------------------|----------------|----------------|
| My dashboard                                              | Accept or decline an invitation                                                 | My authorisations                 | My representatives ${\color{black} \!\!\!\!\!\!\!\!\!\!\!\!\!\!\!\!\!\!\!\!\!\!\!\!\!\!\!\!\!\!\!\!\!\!\!\!$ | My entities $\mathbf{v}$ | Pending requests |                |                |
| My dashboard > Autho                                      | oristion request<br>for extension o                                             | leclined                          |                                                                                                    |                          |                  |                |                |
| The request for exte<br>You can drive this su<br>Continue | nsion has been declined and the perso<br>creen, or continue to the My dashboard | n who made the request<br>I page. | has been notified.                                                                                           |                          |                  |                |                |

## STEP 21.

| GOVERNMENT OF<br>WESTERN AUSTRALIA | WA Relationship Aut                             | thorisation M     | anager        |           |               |                  |              | Accessibility | Y<br>Contact us |
|------------------------------------|-------------------------------------------------|-------------------|---------------|-----------|---------------|------------------|--------------|---------------|-----------------|
| My dashboard                       | Accept or decline an invitation                 | My authorisations | My representa | tives 🗸   | My entities 🗸 | Pending rec      | quests 🗿     | Event history |                 |
| My dashboard > Revie               | w pending authorisation requests pending reques | ts                |               |           |               |                  |              |               |                 |
| Entity or representat              | ive name                                        | Email             |               |           |               | ABN, ACN or IA   | ARN          |               |                 |
| Request type                       |                                                 | ▼ Service         |               |           | •             | Pending          |              |               | *               |
| Apply Clear                        |                                                 |                   |               |           |               |                  |              |               |                 |
| Entity 😢                           | Representative @                                | Email             |               | Service @ | Autho         | orisation type 🛛 | Request type | Date reque    | Action          |
|                                    |                                                 |                   | @             |           | Servi         | ce Administrator | New          | 08 Nov 2022   | Review          |
|                                    |                                                 |                   | @             |           | Servi         | ce Administrator | New          | 08 Nov 2022   | Review          |
|                                    |                                                 |                   | @             |           | Servi         | ce User          | Extension    | 08 Nov 2022   | Review          |
|                                    |                                                 |                   |               |           |               | Items per        | page: 20 👻   | 1-3 of 3  < < | > >             |
| Why am I seeing t                  | his name?                                       |                   |               |           |               |                  |              |               | ~               |

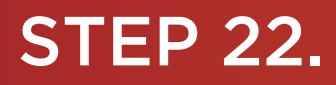

To continue using the WARAM, click on the "My dashboard" tab located at the top of the page.

| W Relationship Authorisation Manager                 |                                                                |         |   |                                        |            |              |                    |             |        |  |  |  |  |
|------------------------------------------------------|----------------------------------------------------------------|---------|---|----------------------------------------|------------|--------------|--------------------|-------------|--------|--|--|--|--|
| My dashboard Accept or c                             | My dashboard Accept or decline an invitation My authorisations |         |   | ons My representatives 🗸 My entities 🗸 |            |              | Pending requests 3 |             |        |  |  |  |  |
| My dashboard > Review pending authoris               | ation requests<br>1g requests                                  | ;       |   |                                        |            |              |                    |             |        |  |  |  |  |
| Entity or representative name Email ABN, ACN or IARN |                                                                |         |   |                                        |            |              |                    |             |        |  |  |  |  |
| Request type                                         | Service                                                        | Service |   |                                        | v Pending  |              |                    | •           |        |  |  |  |  |
| Apply Clear                                          |                                                                |         |   |                                        |            |              |                    |             |        |  |  |  |  |
| Entity 🛛                                             | Representative @                                               | Email   |   | Service 0                              | Authorisat | tion type 🛛  | Request type       | Date reque  | Action |  |  |  |  |
|                                                      |                                                                |         | @ |                                        | Service Ac | Iministrator | New                | 08 Nov 2022 | Review |  |  |  |  |
|                                                      |                                                                |         | @ |                                        | Service Ac | Iministrator | New                | 08 Nov 2022 | Review |  |  |  |  |
|                                                      |                                                                |         | @ |                                        | Service Us | er           | Extension          | 08 Nov 2022 | Review |  |  |  |  |
|                                                      | Items per page: 20 - 1 - 3 of 3  < < > >                       |         |   |                                        |            |              |                    |             |        |  |  |  |  |
| Why am I seeing this name?                           |                                                                |         |   |                                        |            |              |                    |             | ~      |  |  |  |  |

Alternatively you can sign out by selecting your name at the top of the page and clicking on the "Sign out" button or close the service via the x at the top of the browser.

| 🙆 WA Relationship Authorisation M 🗙       |                                     |                            |                                                                                                    |                             |                                         |             |  |  |
|-------------------------------------------|-------------------------------------|----------------------------|----------------------------------------------------------------------------------------------------|-----------------------------|-----------------------------------------|-------------|--|--|
| ← → C 🔒 https://www.waram.digital.wa      | .gov.au/external                    |                            |                                                                                                    |                             |                                         | Ŕ           |  |  |
| 👯 Apps 🔒 Rakuten Viki - Watc 📒 Work Links | Dramas et al Online Novels IV Shows | and Movi 🚺 Closed Captions | 🔜 Miscellanous 📃 Other Work Bookn                                                                            | n 📙 Trip 😰 Windows 10 Updat | 🗴 Business Analyst 🚦 Backup and Restore | » 📔 Other b |  |  |
| WA Relationship Authorisation Manager     |                                     |                            |                                                                                                    |                             |                                         |             |  |  |
| My dashboard                              | Accept or decline an invitation     | My authorisations          | My representatives ${\color{black} \!\!\!\!\!\!\!\!\!\!\!\!\!\!\!\!\!\!\!\!\!\!\!\!\!\!\!\!\!\!\!\!\!\!\!\!$ | My entities 🗸               |                                         |             |  |  |

Alternatively you can sign out by selecting your name at the top of the page and clicking on the "Sign out" button or close the service via the x at the top of the browser.

This completes the step-by-step instructions for the "Decline a request for extension".

#### Need further assistance?

Contact the <u>government agency which supports the service</u> you are trying to access. Contact details are available:

- 1. the "Contact us" link found in the WARAM header; or
- 2. the "Need assistance?" section in the WARAM footer.